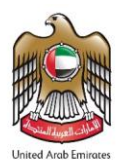

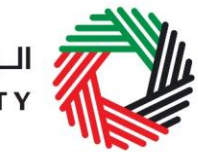

## ملخص دليل المستخدم لأمين المستودع والمنطقة المحددة (التسجيل، وتعديله، وإلغاءه)

يساعدك هذا الدليل في استكمال إجراءات تسجيل أمين المستودع والمنطقة المحددة، أو تعديل التسجيل أو الغاءه.

كيف يتم إنشاء حساب للخدمات الإلكترونية؟

- قم بانشاء حساب من خلال تسجيل اسم المستخدم وكلمة السر
  - قم بتأكيد عنوان بريدك الإلكتروني خلال 24 ساعة
    - ادخل الى حسابك في بوابة الخدمات الإلكترونية

## كيف يتم التسجيل كأمين المستودع ؟

- اضغط على التسجيل كأمين مستودع
- قم باستكمال جميع الخانات الإلزامية المشار إليها بعلامة النجمة (\*)
- لإستكمال إجراءات التسجيل يجب تسجيل منطقة محددة واحدة.
  - قم بتقديم الطلب.
- بناءً على طلب الهيئة، قم بتقديم ضمان مالي (ضمان إلكتروني) عن المنطقة المحددة.
  - فور الموافقة على الطلب، سيتعين عليك دفع رسم تسجيل المنطقة المحددة.
- استلم شهادة تسجيل أمين مستودع إلى جانب رقم تسجيل أمين المستودع ورقم تسجيل المنطقة المحددة.

بإمكانك تسجيل منطقة محددة أخرى باتباع الخطوات ذاتها من خلال الضغط على *إضافة منطقة محددة* .

كيف يتم تعديل تسجيل أمين المستودع والمنطقة المحددة؟

حاليا لايمكن إجراء تعديلات على تسجيل أمين المستودع والمنطقة المحددة، و سيتاح إجراء التعديلات مستقبلا.

## كيف يتم الغاء تسجيل المنطقة المحددة؟

- من خلال صفحة لوحة التحكم، قم بالضغط على "إلغاء التسجيل" للمضي قدماً في إجراءات إلغاء تسجيل المنطقة المحددة.
  - قم بإدخال أسباب الإلغاء والضغط على تقديم.
- يجب موافقة الهيئة على طلب إلغاء التسجيل. بعد موافقة الهيئة على الطلب سيتلقى أمين المستودع بلاغاً بالإلغاء عبر بريده الإلكتروني.

## كيف يتم الغاء تسجيل أمين المستودع؟

 لا يطالب أمين المستودع بتقديم طلب لإلغاء تسجيله، حيث أنه يتم الغاء تسجيل أمين المستودع تلقائياً فور إلغاء تسجيل المنطقة المحددة التي يكون مسؤولاً عنها، في حال كان معيناً كأمين مستودع على تلك المنطقة المحددة فقط.